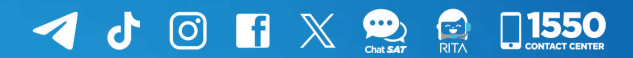

# Manual

Activación y desactivación de colaboraciones, Permisos delegados

## **Agencia Virtual**

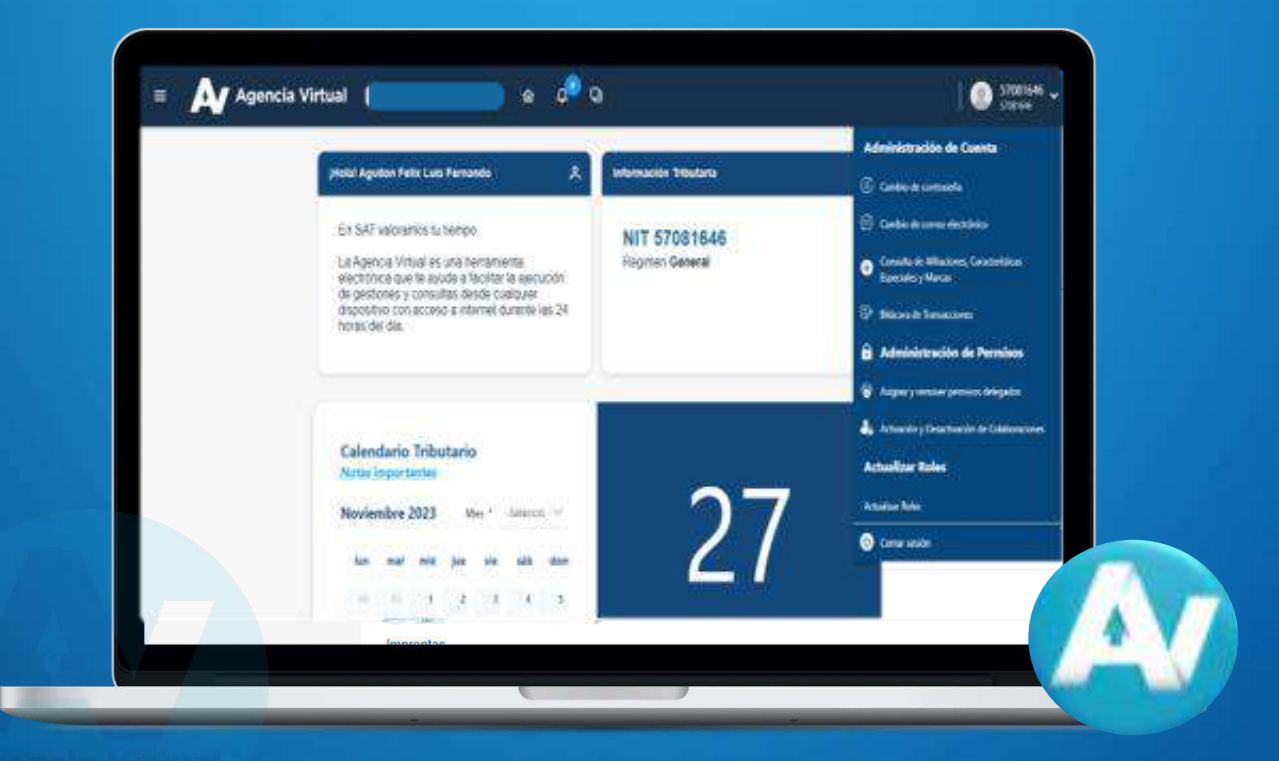

Elaborado por Departamento de Normatividad de Atención al Contribuyente. Intendencia de Atención al Contribuyente

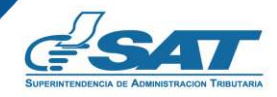

Contribuyendo por el país que todos queremos

## Introducción

La Superintendencia de Administración Tributaria —SAT— pone a disposición el presente documento, que contiene una guía práctica para facilitarle a los contribuyentes, la activación o desactivación de colaboraciones dentro de la Agencia Virtual.

### **Condiciones de uso**

Para iniciar la activación y desactivación de colaboraciones, permisos delegados dentro de la Agencia Virtual, se recomienda leer cuidadosamente la información contenida en el presente manual de usuario.

#### **Requerimientos técnicos:**

- 1. Contar con un dispositivo inteligente o equipo de cómputo.
- 2. Tener acceso a internet.

#### **Aclaraciones generales:**

- 1. Contar con usuario y contraseña en la Agencia Virtual.
- 2. Solo los contribuyentes con un permiso asignado en la Agencia Virtual pueden activar o desactivar permisos.

# Índice

| Introducción                                                      |    |
|-------------------------------------------------------------------|----|
| Condiciones de uso                                                |    |
| Objetivo_                                                         | 1  |
| Requisitos para Acceso Agencia Virtual                            | 2  |
| Procedimiento para la Activación y Desactivación de colaboradores | 3  |
| Anexos                                                            | 8  |
| Glosario                                                          | 9  |
| Contacto                                                          | 10 |

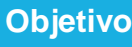

## Objetivo

• Facilitar la administración de permisos delegados, el uso de las opciones de aceptación y rechazo de roles asignados que poseen los contribuyentes dentro de Agencia Virtual.

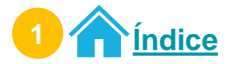

Requisitos

### **Requisitos de usuario Acceso Agencia Virtual**

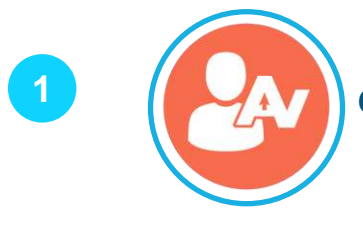

Contar con usuario de Agencia Virtual habilitado.

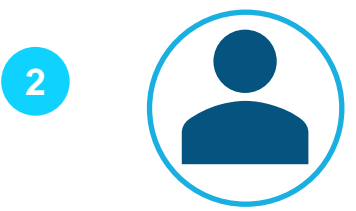

Contar con la asignación de un permiso delegado

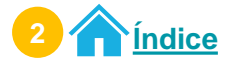

## Procedimiento para la activación y desactivación de Permisos Delegados

**Acceso Agencia Virtual** 

1 Ingresa al <u>Portal SAT.</u> Selecciona Agencia Virtual.

- 1.1. Ingresa tu usuario y contraseña.
- 1.2. Selecciona el botón INICIAR SESIÓN.

|                                      | Accede a tu Agencia Virtual                                                                                      |                         |
|--------------------------------------|----------------------------------------------------------------------------------------------------|-------------------------|
|                                      | 🙁 Usuario                                                                                                    | 0                       |
|                                      | A Contraseña                                                                                                    | 0                       |
| Agencia Virtual                      | INICIAR SESIÓN                                                                                                   | .2.                     |
| Conoce más acerca de Agencia Virtual | ¿Olvidaste lu contraseña?<br>¿No tienes Agencia Virtual?<br>¿Olvidaste lu correo electrónico de Agencia Virtuai? | $\overline{\mathbb{R}}$ |
|                                      |                                                                                                    |                         |

2 Selecciona **Opciones de administración**.

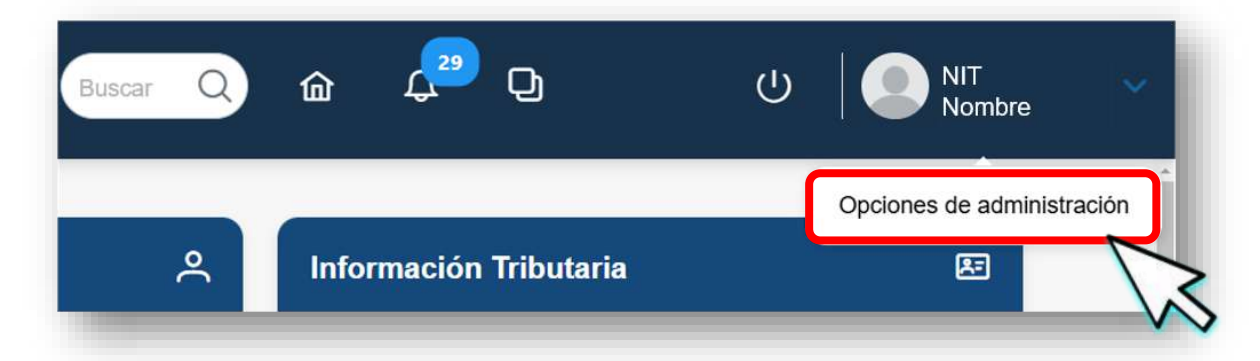

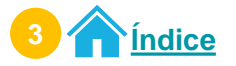

En el menú Opciones de Administración, selecciona Activación y Desactivación de Colaboraciones.

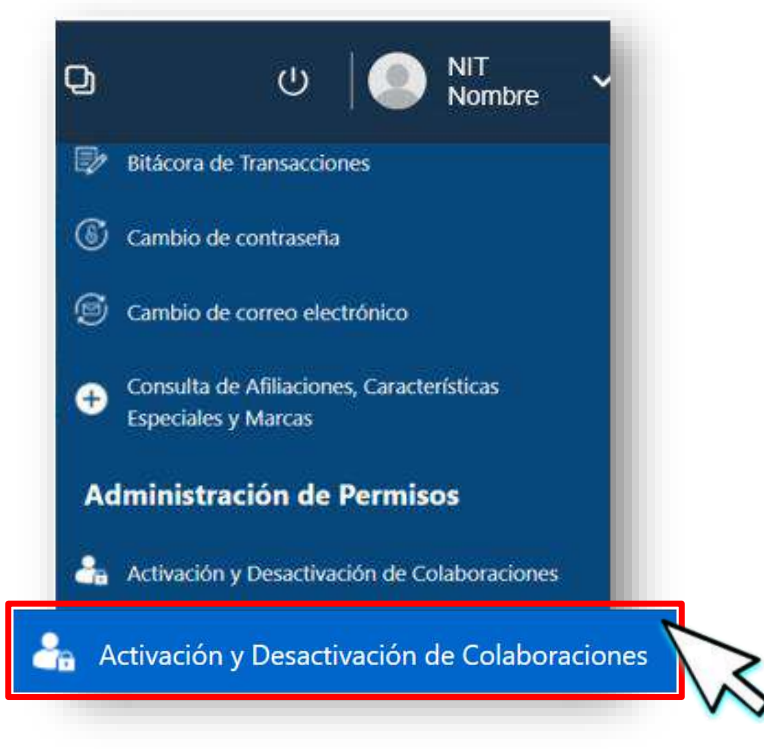

Se muestra la pantalla **Administración de Colaboraciones** con los datos siguientes:

- 4.1. NIT de quien asignó el permiso.
- 4.2. Nombre de quien asignó el permiso.
- **4.3. Rol** que fue asignado.

4

- 4.4. Descripción breve de lo que permite realizar el permiso.
- 4.5. Estado del permiso asignado.
- **4.6.** Acción: Iconos que permiten aceptar o rechazar el permiso asignado.

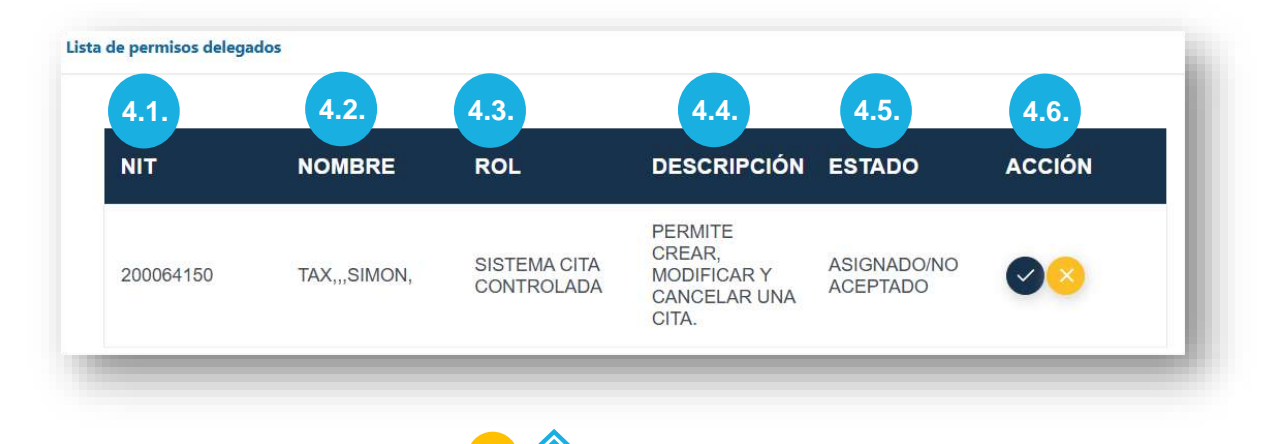

ndice

Para aceptar el rol presiona el icono . Para rechazar el rol presiona el icono.

| NIT       | NOMBRE       | ROL                        | DESCRIPCIÓN                                              | ESTADO                  | ACCIÓN |
|-----------|--------------|----------------------------|----------------------------------------------------------|-------------------------|--------|
| 200064150 | TAX,,,SIMON, | SISTEMA CITA<br>CONTROLADA | PERMITE<br>CREAR,<br>MODIFICAR Y<br>CANCELAR UNA<br>CITA | ASIGNADO/NO<br>ACEPTADO |        |

### Aceptación del rol

Al aceptar el rol, el sistema despliega el mensaje siguiente:

| C .               |    |            |     |     |
|-------------------|----|------------|-----|-----|
| $\langle \rangle$ | Im | po         | rta | nte |
| $\smile$          |    | <b>-</b> - |     |     |

Ejercerá en nombre del contribuyente NIT 200064150 y SISTEMA CITA CONTROLADA

⊗ CERRAR

**Nota:** El mensaje muestra el NIT de la persona que delegó el permiso y el nombre del rol asignado.

2 Selecciona **CERRAR** para salir del mensaje.

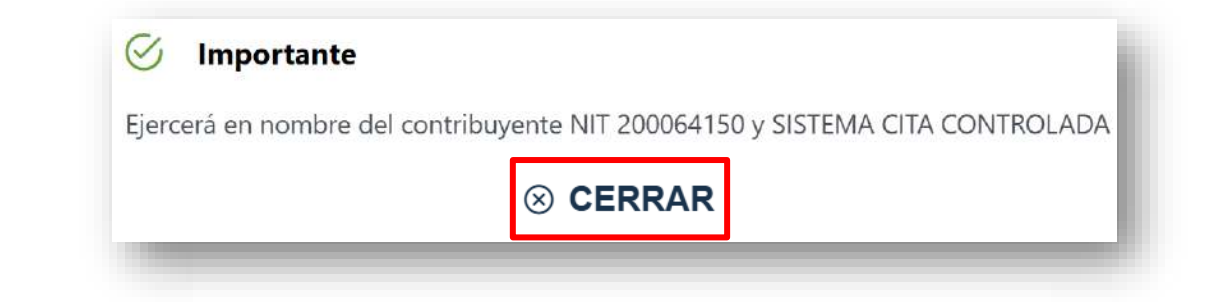

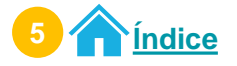

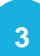

Se muestra el rol con estado aceptado.

| NIT       | NOMBRE       | ROL                           | DESCRIPCI                                                    | ESTADO   | ACCIÓN |
|-----------|--------------|-------------------------------|--------------------------------------------------------------|----------|--------|
| 200064150 | TAX,,,SIMON, | SISTEMA<br>CITA<br>CONTROLADA | PERMITE<br>CREAR,<br>MODIFICAR<br>Y<br>CANCELAR<br>UNA CITA. | ACEPTADO |        |

#### **Rechazo del rol**

Al rechazar el rol el sistema despliega el mensaje siguiente:

#### 🧭 Importante

Confirma que no ejercerá en nombre del contribuyente NIT 200064150 SISTEMA CITA CONTROLADA

#### $\otimes$ CERRAR

**Nota:** El mensaje muestra el NIT de la persona que delegó el permiso y el nombre del rol asignado.

#### <sup>2</sup> Seleccionar **CERRAR** para salir del mensaje.

#### 🧭 Importante

Confirma que no ejercerá en nombre del contribuyente NIT 200064150 SISTEMA CITA CONTROLADA

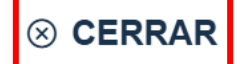

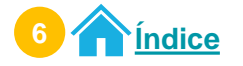

#### El sistema no muestra los roles rechazados.

| ЛІТ | NOMBRE | ROL | DESCRIPCIÓN ESTADO | ACCIÓN |
|-----|--------|-----|--------------------|--------|
|-----|--------|-----|--------------------|--------|

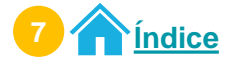

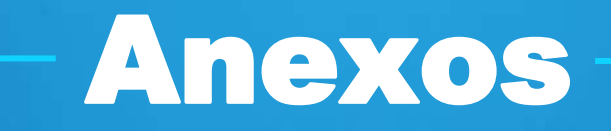

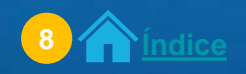

## Glosario

- NIT: Número de Identificación Tributaria.
- NIT Titular: Contribuyente que asigna un permiso delegado a otro NIT.
- NIT Delegado: Contribuyente que actúa en representación de quien le asigna un rol.
- **Permiso delegado:** Opción dentro de Agencia Virtual, que permite a un contribuyente (Titular) delegar a otro contribuyente (colaborador delegado) un rol para realizar operaciones en su nombre dentro de Agencia Virtual.
- Rol: Permiso delegado para realizar gestiones en representación de otra persona

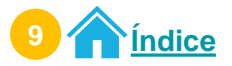

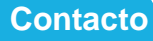

## Contacto

## Si tienes dudas o consultas, puedes comunicarte por medio de los canales:

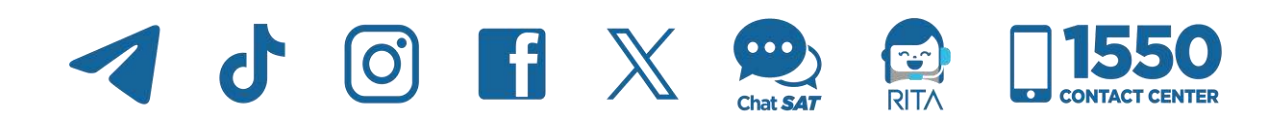

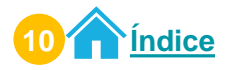

**Contribuyendo** por el país que todos queremos

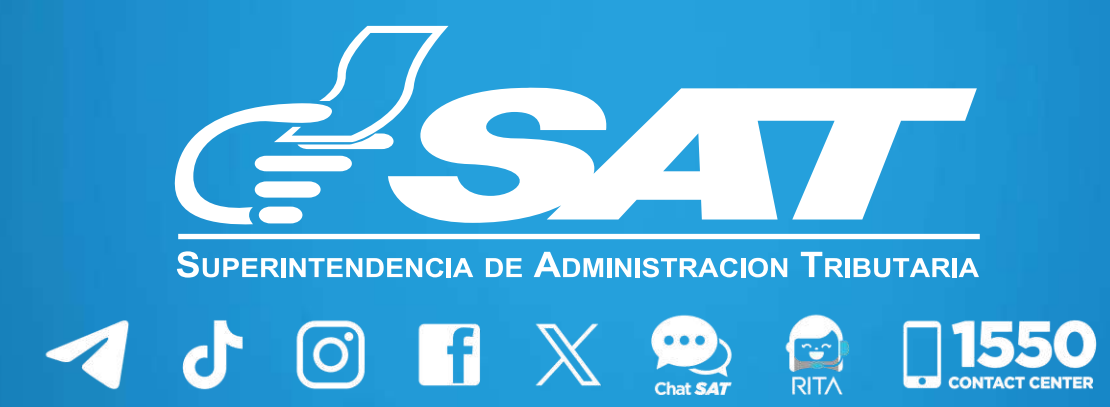

CONTACT